|                  | MINISTERIO DE DEFENSA NACIONAL | GUÍA No. 20                | Página 1 de 25                   |
|------------------|--------------------------------|----------------------------|----------------------------------|
|                  | República de Colombia          | Carga y Contabilización de | Código: 95.1 PF-MDNSGDF- G020-12 |
| Libertad y Orden |                                | Extractos Bancarios        | Vigente a partir de: 26 DIC 2018 |

**OBJETIVO:** <u>establecer</u> lineamientos a través de la guía financiera relacionada con la carga y contabilización de extractos bancarios en el Sistema Integrado de Información Financiera SIIF Nación, para que los usuarios fortalezcan los conocimientos y tengan las herramientas necesarias para efectuar las transacciones en el sistema.

**ALCANCE**: <u>desde</u> Conceptos Utilizados por la Entidad Financiera Homologados al Sistema SIIF Nación hasta reportes y consultas de movimientos y saldos bancarios</u>. Aplica para las Unidades Ejecutoras del Ministerio de Defensa Nacional. Para Establecimientos Públicos del Sector Defensa y Policía Nacional cuando así lo requieran.

| Fecha de emisión: | Responsable del documento: | Ubicación:                                                                                                    |
|-------------------|----------------------------|----------------------------------------------------------------------------------------------------|
|                   |                            | Ruta: Suite Visión Empresarial > Módulo<br>Documentos >Consultar.                                                                                                  |
| 27 DIC 2018       | Directora de Finanzas      | Página Web Ruta: www.mindefensa.gov.co /<br>Servicios al Ciudadano/Sede<br>electrónica/Servicios/Publicaciones/ Publicaciones /<br>Activar filtros de la búsqueda. |

|                | HISTÓRICO DE CAMBIOS |                                                                                                    |  |  |  |  |
|----------------|----------------------|----------------------------------------------------------------------------------------------------|--|--|--|--|
| VERSIÓN<br>No. | FECHA DE<br>EMISIÓN  | CAMBIOS REALIZADOS                                                                                                    |  |  |  |  |
| 01             | 30 DIC 2011          | Emisión Inicial. Circular No. 487 MDSGDFGAD-15.17 del 29 de diciembre de 2011.                                                                                                    |  |  |  |  |
| 02             | 09 JUL 2012          | Se incluye flujograma, Se incluye notas 4, 5, 6, 7 y 8. Se elimina de las generalidades estructura para el cargue automático de extractos. Se elimina numeral 3.4. Circular N°269 del 29 de junio de 2012.    |  |  |  |  |
| 03             | 27 DIC 2012          | Se incluye Nota 1 en las generalidades. Se modifica Numeral 3.3.1. Se incluye párrafo y nota 10 al numeral 3.3.2. Se incluyen numerales 3.3.3 y 7.7. Circular 548/MDSGDFGAD-13.3 del 18 de diciembre de 2012. |  |  |  |  |
| 04             | 25 ABR 2013          | Eliminación Decretos 2789 de 2004 y 4318 de 2006 derogados e inclusión del Decreto 2674 de 2012 en Documentos Asociados. Circular 31 del 19 de marzo de 2013                                                  |  |  |  |  |
| 05             | 31 MAR 2014          | Se ajustan Generalidades; se incluye numeral 3.3.2, 3.3.3 y 3.3.4; se elimina numeral 3.4 y 3.5. Circular N° 119 del 27 de marzo de 2014.                                                                     |  |  |  |  |
| 06             | 29 DIC 2014          | Se modifican numerales 3.3.4 y 7.5. Circular CIR2014-483 del 23 de diciembre de 2014.                                                                                                    |  |  |  |  |
| 07             | 27 MAR 2015          | Se actualiza Generalidades y pantallas en el numeral 3.3.2 y 3.3.4. Circular CIR2015-161 del 24 de marzo de 2015.                                                                                             |  |  |  |  |
| 08             | 30 SEP 2015          | Se actualiza numeral 3.2, 3.3, 3.3.1, 3.3.2, 3.3.5, Nota 2 y 11; se incluye numeral 3.3.4 y Nota 12. Circular CIR2015-441 del 22 de septiembre de 2015. Circular CIR2015-441 del 22 de septiembre de 2015.    |  |  |  |  |
| 09             | 21 DIC 2015          | Se adiciona Nota 9, se modifica numeral 4, se adiciona el numeral 4.1, 4.2 y 7.7. Circular CIR2015-605 del 17 de diciembre de 2015.                                                                           |  |  |  |  |

| 1 |                    |
|---|--------------------|
|   |                    |
|   | 50.4               |
|   | 1.1.1.1            |
|   |                    |
|   |                    |
|   | interned in Carlos |

| • | MINISTERIO DE DEFENSA NACIONAL | GUÍA No.20                 | Página 2 de 25                   |
|---|--------------------------------|----------------------------|----------------------------------|
|   | República de Colombia          | Carga y Contabilización de | Código: 95.1 PF-MDNSGDF- G020-12 |
|   |                                | Extractos Bancarios        | Vigente a partir de: 26 DIC 2018 |

,

|                | HISTÓRICO DE CAMBIOS |                                                                                                    |  |  |  |  |
|----------------|----------------------|----------------------------------------------------------------------------------------------------|--|--|--|--|
| VERSIÓN<br>No. | FECHA DE<br>Emisión  | CAMBIOS REALIZADOS                                                                                                    |  |  |  |  |
| 10             | 09 OCT 2017          | Se ajusta el alcance, la ruta de ubicación de la Guía Financiera en la página web, las Generalidades, los numerales 3.1, 3.2, 3.3.1, 3.3.2., 3.3.3, 3.3.4, 3.3.5, 3.3.6, 3.3.7, 4, 5.1, 7.1 y las notas Nos. 1, 2 10 y 11. Se adicionan los numerales 4.3, 7.9, 7.10 y 9.1. Circular CIR2017-619 del 29 de septiembre de 2017. |  |  |  |  |
| 11             | 20 FEB 2018          | Se ajustan Generalidades, los numerales 3.1, 3.3.3 y 5.1. Se adicionan los numerales 7.2, 7.3, 7.4, 7.5 y la nota 13. Circular CIR2018-134 del 19 de febrero de 2018.                                                                                                    |  |  |  |  |
| 12             | 27 DIC 2018          | Se actualizan, el objetivo, el alcance, las generalidades, los numerales 2, 3.1, 3.2, 3.3.1, 3.3.2, 3.3.3, 3.3.4, 3.3.5, 3.3.6, 3.3.7 y 7.14, notas 2,8 y 13. Circular CIR2018-761 del 26 de diciembre de 2018.                                                                                                    |  |  |  |  |

# **DEPENDENCIAS PARTICIPANTES**

Dirección de Finanzas

| Elaborado por:<br>Jeimy Mariluz Marin | Revisado por:<br>Sebastian Reyes Álvarez | Revisado por:<br>Milton Yecid Rios Hilarión | Revisado por:<br>Diandra Marcela Cuestas<br>Beltrán |
|---------------------------------------|------------------------------------------|---------------------------------------------|-----------------------------------------------------|
| Cargo:                                | Cargo:                                   | Cargo:                                      | Cargo:                                              |
| Profesional de Defensa                | Profesional Defensa                      | Profesional de Defensa                      | Coordinadora Grupo Análisis y<br>Difusión           |
| Fecha:                                | Fecha:                                   | Fecha:                                      | Fecha:                                              |
| 1 OCT 2018                            | 23 OCT 2018                              | 31 OCT 2018                                 | 6 NOV 2018                                          |
| Firma: Finicht                        | Firma:<br>JEBASTIAN LAYENA               | Firma:                                      | Firma:<br>Diandra Cuestas                           |
| $\cup$ $\downarrow$ $\cdot$           |                                          |                                             | -                                                   |

| Revisado por:                  | Revisado por:             | Aprobado por:                     |
|--------------------------------|---------------------------|-----------------------------------|
| Fharit Ney Quintero Padilla    | Clara Inés Chiquillo Díaz | Dahianna Leal Garavito            |
| Cargo:                         | Cargo:                    | Cargo:                            |
| Coordinador Grupo Contabilidad | Directora de Finanzas     | Profesional Grupo Gestión y Valor |
| General                        |                           | Público                           |
| Fecha:                         | Fecha:                    | Fecha:                            |
| 04 DIC 2018                    | 13 DIC 2018               | 27 BIC 2018                       |
| Firma:                         | Mu fillor                 | Firma                             |
| T                              |                           |                                   |

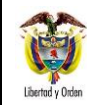

# TABLA DE CONTENIDO

| 1.     | GENERALIDADES                                                                     | 4  |
|--------|-----------------------------------------------------------------------------------|----|
| 2.     | FLUJOGRAMA                                                                        | 5  |
| 3.     | DESARROLLO TRANSACCIONAL                                                          | 6  |
| 3.1    | Conceptos Utilizados por la Entidad Financiera Homologados al Sistema SIIF Nación | 6  |
| 3.2    | Consulta Cuenta Bancaria - Delimitación Relaciones de Conceptos de Movimiento.    | 7  |
| 3.3    | Carga Extracto Bancario                                                           | 8  |
| 3.3.1  | Reporte Extractos Bancarios                                                       | 8  |
| 3.3.2  | Carga Manual                                                                      | 9  |
| 3.3.3  | Contabilización del Extracto Bancario                                             | 12 |
| 3.3.4  | Consulta Relación de Documentos de Recaudo por Clasificar                         | 14 |
| 3.3.5  | Consulta Detalle Documentos de Recaudo por Clasificar                             | 15 |
| 3.3.6  | Asignación de Documentos de Recaudo por Clasificar                                | 16 |
| 3.3.7. | Administración del documento de recaudo por clasificar                            | 19 |
| 4.     | ANÁLISIS Y REPORTES - CONSULTAS                                                   | 20 |
| 4.1.   | Consulta Movimientos Bancarios Vs Auxiliar Contable bancos a nivel consolidado    | 20 |
| 4.2.   | Consulta Movimientos Bancarios Vs Auxiliar Contable bancos a nivel detallado      | 21 |
| 4.3.   | Consulta Saldos y Movimientos por Unidad Ejecutora                                | 23 |
| 5.     | ABREVIATURAS, UNIDADES DE MEDIDA Y EXPRESIONES ACEPTADAS                          | 24 |
| 6.     | NOTAS Y ADVERTENCIAS                                                              | 24 |
| 7.     | DOCUMENTOS ASOCIADOS                                                              | 24 |
| 8.     | ANEXOS                                                                            | 25 |
| 9.     | DEFINICIONES                                                                      |    |

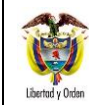

## 1. GENERALIDADES

El paso a paso descrito en la presente Guía financiera se deriva de la facultad que tienen las Unidades Ejecutoras para aperturar cuentas bancarias de tesorería, con el fin de administrar el recaudo de recursos Nación SSF o Propios; a continuación, se muestra el procedimiento para reflejar esta gestión.

Producto de las consignaciones realizadas en la(s) cuenta(s) bancaria(s) de Tesorería Sin Situación de Fondos SSF <u>o</u> <u>Propios</u> de la <u>Unidad o Subunidad Ejecutora</u>, <u>esta</u> debe proceder a cargar en el aplicativo SIIF Nación cada una de las consignaciones efectuadas, este proceso se realiza a través de la carga <u>del extracto bancario</u>, <u>posteriormente se realiza la</u> contabilización del extracto bancario, <u>el cual genera</u> un Documento de Recaudo por Clasificar para los movimientos Crédito con la marca "Afecta Ingresos" registrados en el extracto bancario, el cual puede ser utilizado en el sistema <u>para</u> cualquiera de los siguientes eventos:

- Aplicación de Reintegro presupuestal para vigencia actual (Macroproceso de Ejecución Presupuestal de Gastos EPG).
- Aplicación de Reintegro presupuestal para vigencia anterior (Macroproceso de Ejecución Presupuestal de Ingresos ING).
- Imputación de Ingresos (Macroproceso de Ingresos ING).
- Devoluciones no presupuestales (Macroproceso de Pagos PAG).

De igual forma, la carga de los extractos bancarios se puede adelantar si anteriormente se han cumplido los siguientes requisitos:

- La cuenta bancaria de Tesorería debe estar en estado "Activa" en el Sistema SIIF Nación.
- Parametrizar las cuentas bancarias definiendo los conceptos bancarios (movimientos crédito y débito) de acuerdo a su realidad financiera, así mismo se debe definir cuáles de los movimientos crédito que existen en el sistema SIIF Nación afectan los ingresos de la entidad (clasificación de ingresos y recaudos), o se requiere de la generación de Documentos de Recaudo por Clasificar (devoluciones no presupuestales y reintegros presupuestales) para lo cual deben vincular a cada uno de ellos la marca "Afecta Ingresos". (Ver al respecto Guía Financiera No. 32 "Creación y Administración de Cuentas Bancarias de Tesorería").
- Los Conceptos que utilizan las diferentes entidades financieras deben estar homologados al concepto SIIF.
- Se debe relacionar la marca "Afecta Ingresos" para aquellos conceptos bancarios que lo requieran ya que a partir de estos conceptos se generan los Documentos de Recaudo por Clasificar.

El "Concepto SIIF" es un parámetro dado por la Administración SIIF Nación, con el objetivo de homologar de manera estándar los distintos conceptos que utilizan los bancos para identificar sus operaciones en los extractos bancarios.

Es importante tener en cuenta que la carga de extractos bancarios no permite adicionar movimientos, por lo tanto, si se requiere efectuar algún ajuste, se debe eliminar el extracto siempre y cuando no se haya efectuado su contabilización. Por esta razón se recomienda tener especial cuidado al efectuar la carga de movimientos crédito y débito y realizar la revisión antes de su contabilización.

| 1                | MINISTERIO DE DEFENSA NACIONAL | GUÍA No.20                 | Página 5 de 25                   |
|------------------|--------------------------------|----------------------------|----------------------------------|
|                  | República de Colombia          | Carga y Contabilización de | Código: 95.1 PF-MDNSGDF- G020-12 |
| Libertad y Orden |                                | Extractos Bancarios        | Vigente a partir de: 26 DIC 2018 |

**NOTA 1**: los movimientos crédito que no tengan la marca de afecta ingresos <u>(al respecto ver numeral 3.1.)</u>, así como los movimientos débito, no tienen efecto contable.

**NOTA 2:** si se trata de recursos Nación CSF y por consiguiente las consignaciones fueron realizadas a las cuentas de la Dirección General de Crédito Público y del Tesoro Nacional DGCPTN, la carga y contabilización del extracto bancario <u>es</u> realizada por la DGCPTN, quien asignará el documento de recaudo por clasificar a la respectiva Unidad Ejecutora y ésta a su vez lo reasigna a la Subunidad que va a hacer la aplicación del reintegro, la imputación del ingreso, o la devolución no presupuestal; al respecto ver el numeral 3.3.5 de la presente Guía Financiera. Cuando se trata de recursos SSF o propios, la carga y contabilización del extracto bancario lo realiza la propia Unidad o Subunidad Ejecutora.

**NOTA 3**: es importante tener en cuenta que, <u>en el</u> momento de realizar la contabilización del extracto bancario, se verifique la fecha de registro, considerando que esta determinará la fecha en la cual se realizará la afectación contable de dicha operación, especialmente al cierre de la vigencia fiscal.

## 2. FLUJOGRAMA

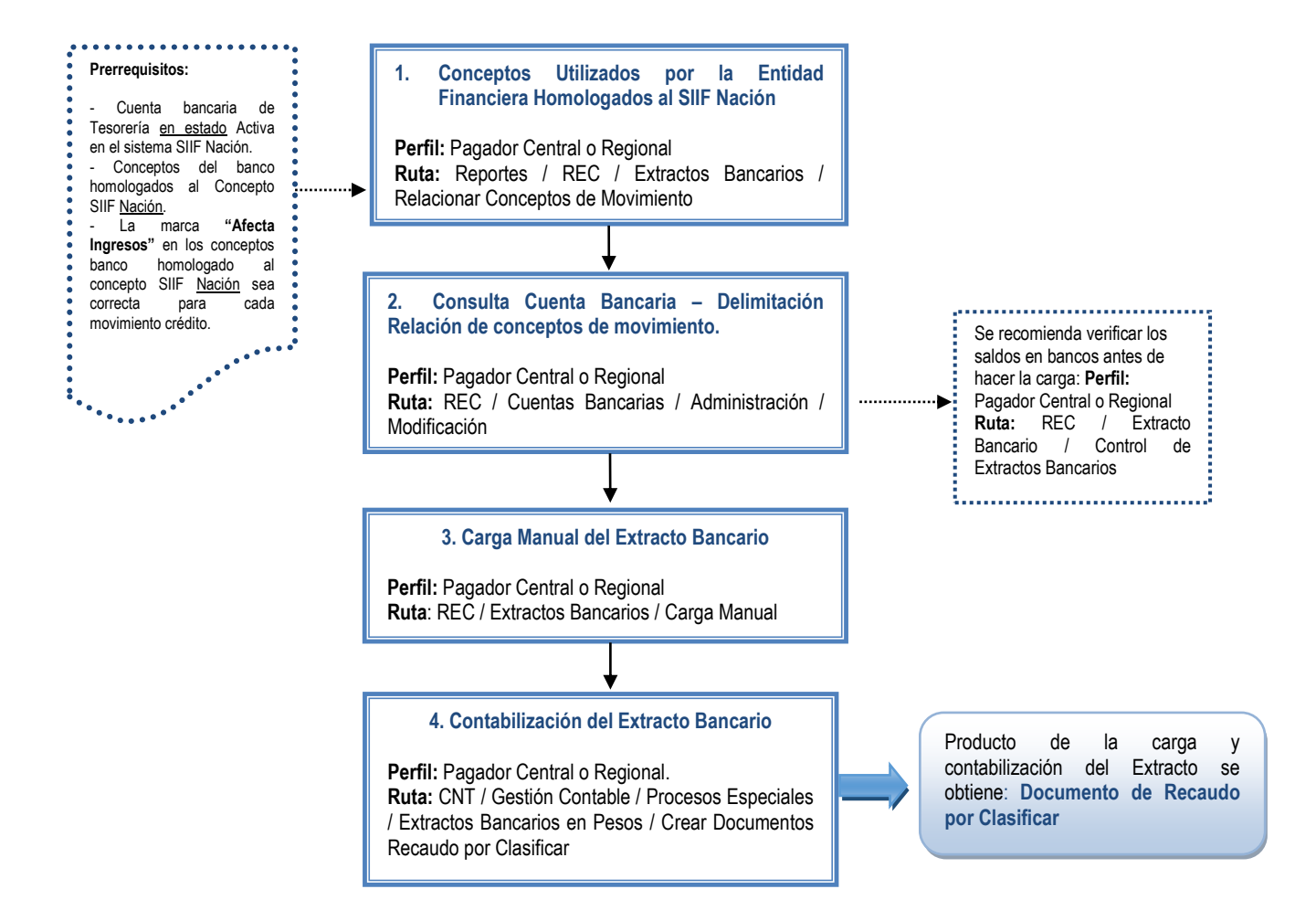

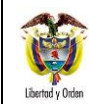

## 3. DESARROLLO TRANSACCIONAL

#### 3.1 Conceptos Utilizados por la Entidad Financiera Homologados al Sistema SIIF Nación

Antes de efectuar el cargue de los extractos bancarios, es necesario verificar que los conceptos que vienen relacionados en el extracto bancario, se encuentren incluidos para la Entidad Financiera a la cual pertenece la cuenta bancaria del extracto. Esta revisión se realiza por la **Ruta:** Reportes / REC / Extractos Bancarios / Relacionar Conceptos de Movimiento. **Perfil:** Pagador Central o Regional.

| Entida | Entidad financiera: BANCO PRUEBA 4 |     |                                                |            |          |               |
|--------|------------------------------------|-----|------------------------------------------------|------------|----------|---------------|
|        | SIIF                               |     | Entidad Financiera                             | Тіро       | Afecta   | Fecha de      |
|        | Concepto de Movimiento             |     | Concepto de Movimiento                         | de         |          | Aplicabilidad |
| ID     | Descripción                        | ID  | Descripción                                    | Movimiento | Ingresos | desde         |
| 43     | CONSIGNACIONES                     | 1   | CONSIGNACION                                   | CREDITO    | SI       | 1-Ene-2012    |
| 43     | CONSIGNACIONES                     | 3   | EMISION DE CHEQUERAS                           | CREDITO    | SI       | 1-Ene-2012    |
| 43     | CONSIGNACIONES                     | 4   | NOTA CREDITO                                   | CREDITO    | SI       | 1-Ene-2012    |
| 62     | ND CHEQUE DEVUELTO                 | 412 | CHEQUES DEVUELTOS                              | DEBITO     | NO       | 5-Ene-2009    |
| 46     | CR SIN AFECTACION                  | 26  | CREDITO SIN AFECTACION                         | CREDITO    | NO       | 5-Ene-2009    |
| 43     | CONSIGNACIONES                     | 27  | CONSIGNACION NACIONAL EN<br>LINEA              | CREDITO    | SI       | 1-Ene-2012    |
| 43     | CONSIGNACIONES                     | 28  | CONSIGNACION NACIONAL<br>FUERA DE LINEA        | CREDITO    | SI       | 1-Ene-2012    |
| 76     | OTROS DEBITOS                      | 35  | NOTAS DEBITO                                   | DEBITO     | NO       | 10-Ene-2013   |
| 43     | CONSIGNACIONES                     | 40  | CONSIGNACION                                   | CREDITO    | SI       | 1-Ene-2012    |
| 43     | CONSIGNACIONES                     | 48  | NOTA CREDITO                                   | CREDITO    | SI       | 1-Ene-2012    |
| 76     | OTROS DEBITOS                      | 50  | NOTA DEBITO                                    | DEBITO     | NO       | 13-Abr-2011   |
| 77     | OTROS PAGOS                        | 85  | PAGO DE CHEQUE RECIBIDO EN<br>CANJE            | DEBITO     | NO       | 4-Abr-2011    |
| 43     | CONSIGNACIONES                     | 221 | INTERESES DE AHORRO                            | CREDITO    | SI       | 1-Ene-2012    |
| 58     | ND TRASLADO DE FONDOS              | 239 | DEBITO POR TRANSFERENCIA A<br>CUENTA CORRIENTE | DEBITO     | NO       | 31-May-2011   |
| 62     | ND CHEQUE DEVUELTO                 | 240 | DEBITO POR DEVOLUCION<br>CHEQUE CONSIGNADO     | DEBITO     | NO       | 31-May-2011   |
| 76     | OTROS DEBITOS                      | 249 | RETENCION EN LA FUENTE<br>SOBRE INTERESES      | DEBITO     | NO       | 31-May-2011   |
| 75     | ND GMF                             | 250 | GRAVAMEN A LOS<br>MOVIMIENTOS FINANCIEROS      | DEBITO     | NO       | 31-May-2011   |

El reporte presenta los conceptos de movimiento de banco homologado a un concepto SIIF por entidad financiera, el tipo de movimiento que se efectuará en el sistema, si afecta ingresos (es decir, si va a crear un Documento de Recaudo por Clasificar en el sistema) y la fecha a partir de la cual <u>tiene</u> aplicabilidad en el sistema.

Es importante señalar que, si uno o varios conceptos de banco no están en el reporte, se debe registrar la novedad en la línea soporte del SIIF Nación al número telefónico 6021270 o a la línea gratuita 01-8000-910071 enviando la relación de los conceptos que faltan con código y descripción del concepto banco, esto con el fin de ser creados por la Administración <u>del</u> Sistema SIIF Nación. Se deben solicitar únicamente los conceptos bancarios que se utilizan en la Unidad o Subunidad Ejecutora del Sector Defensa.

**NOTA 4**: la información que suministra este reporte corresponde a la homologación de los conceptos de movimiento bancario en relación con un concepto SIIF por entidad financiera. Esta transacción solo puede ser registrada y/o modificada por la Administración del Sistema SIIF Nación.

## 3.2 Consulta Cuenta Bancaria - Delimitación Relaciones de Conceptos de Movimiento.

Si la Unidad o Subunidad Ejecutora del Sector Defensa después de revisar el reporte indicado en el numeral 3.1 de la presente guía financiera determina que uno o más conceptos parametrizados por el Administrador del Sistema SIIF Nación no le aplican, es decir, que para una cuenta bancaria específica un concepto marcado como "Afecta Ingreso" no lo es o viceversa, se debe efectuar la delimitación de los conceptos de movimiento.

De igual forma, si los conceptos reportados son muchos y la entidad utiliza solo unos pocos, puede seleccionar solo aquellos que frecuentemente se presentan en el extracto bancario y efectuar la delimitación de los conceptos que requiere por cuenta bancaria con el fin de facilitar la carga manual de extractos bancarios.

Es importante señalar que si se han delimitado los conceptos y el extracto bancario tiene un concepto diferente no delimitado anteriormente, NO se puede cargar el extracto hasta tanto no se adicione el nuevo concepto.

Lo anterior quiere decir que una vez se efectúe la delimitación de todos los conceptos que se van a manejar en dicha cuenta, al momento del cargue del extracto <u>se relacionan</u> los conceptos delimitados para la cuenta específica.

**NOTA 5:** si la entidad posee otras cuentas bancarias que están acorde con la generalidad del sistema, NO es necesario delimitar dichos conceptos por esta transacción.

Estas delimitaciones se realizan por la **Ruta**: REC / Cuentas Bancarias / Administrar / Modificar que se explica a continuación. **Perfil:** Pagador Central o Regional.

| odificar cuentas   | bancarias                                        |                         |                       |
|--------------------|--------------------------------------------------|-------------------------|-----------------------|
|                    |                                                  | В                       | uscar cuenta bancaria |
|                    |                                                  |                         |                       |
| Datos de la Cue    | enta Bancaria 📄 Delimitar Relaciones de Concepto | os de Movimiento        |                       |
|                    |                                                  | Buscar relaciones conce | eptos de movimiento 📖 |
| Id                 | Concepto Entidad                                 | Concepto SIIF           | Marca Afecta Ingreso  |
| 21                 | CONSIGNACION NACIONAL EN LINEA                   | CONSIGNACIONES          |                       |
| <b>D</b> 20        | CONSIGNACION                                     | CONSIGNACIONES          |                       |
| 23                 | CHEQUES DEVUELTOS                                | ND CHEQUE DEVUELTO      |                       |
| 22                 | RECONSIGNACION                                   | CONSIGNACIONES          |                       |
| <b>D</b> 30        | NOTA CREDITO                                     | CONSIGNACIONES          |                       |
| 51                 | OTROS INGRESOS                                   | CONSIGNACIONES          |                       |
| <b></b> 33         | REVERSION CONTRIBUCION                           | NC DEVOLUCION COMISIONE |                       |
| <b></b> 37         | TRANSFERENCIA DE FONDOS SEBRA                    | ND TRASLADO DE FONDOS   |                       |
| I <b>I I I</b> − − | ▶ ▶I                                             |                         | Página 1 de 1         |
|                    |                                                  |                         | Eliminar              |
|                    |                                                  |                         |                       |
|                    |                                                  |                         |                       |
|                    |                                                  |                         |                       |
| Datos Admini       | Istrativos                                       |                         | Guardar Cancelar      |

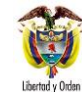

Utilizando el botón de "Buscar cuenta bancaria", seleccionar la cuenta bancaria de tesorería a la cual se le va a efectuar la delimitación de los conceptos.

En la carpeta Delimitar Relaciones de Conceptos de Movimiento, mediante el botón de búsqueda "Buscar relaciones conceptos de movimiento", seleccionar los conceptos bancarios que se van a utilizar para dicha cuenta bancaria de tesorería.

Una vez seleccionados, el sistema los presenta en la carpeta principal y por defecto les coloca la marca "Afecta Ingreso" para los movimientos crédito, por lo tanto se debe tener especial cuidado en seleccionar únicamente los que afectarán los ingresos de la entidad o que requieren la generación de Documentos de Recaudo por Clasificar (<u>clasificación de ingresos</u>, devoluciones no presupuestales y reintegros presupuestales), los otros deben quedar sin la marca de "Afecta Ingresos", es decir, si el concepto de movimiento crédito bancario no debe generar documento de "Recaudo por Clasificar", se debe desmarcar la casilla "Marca Afecta Ingreso". El sistema no permite cargar un extracto que contenga un movimiento diferente a los que previamente se han delimitado.

Al guardar el sistema emite el mensaje de modificación correcta de la cuenta bancaria.

**NOTA 6**: se recomienda siempre delimitar los conceptos de banco, con el fin de facilitar la búsqueda de los conceptos de movimientos bancarios al momento de realizar la carga manual.

**NOTA 7:** las transferencias de recursos entre tesorerías se deben registrar con movimientos crédito que no afecten ingresos.

## 3.3 Carga Extracto Bancario

## 3.3.1 Reporte Extractos Bancarios

Antes de efectuar la carga de los extractos bancarios se recomienda verificar los saldos en bancos registrados en el Sistema SIIF Nación, con el fin de <u>verificar</u> que se encuentren incluidos todos los valores pendientes de conciliar por cuanto al momento de efectuar la carga del extracto y una vez contabilizado el extracto no se pueden agregar más valores.

Esta verificación se realiza a través de la Web de Reportes por la **Ruta:** REC / Extracto bancario / Control Extractos bancarios, en la cual se encuentran discriminados los movimientos efectuados a la cuenta corriente.

| 30              | MINISTERIO DE DEFENSA NACIONAL | GUÍA No.20                 | Página 9 de 25                   |
|-----------------|--------------------------------|----------------------------|----------------------------------|
|                 | República de Colombia          | Carga y Contabilización de | Código: 95.1 PF-MDNSGDF- G020-12 |
| ibertad y Orden |                                | Extractos Bancarios        | Vigente a partir de: 26 DIC 2018 |

| ŧ                               | ŧ                     | ŧ             | ŧ                      | ŧ                 | ŧ                             | ŧ                         | ŧ                      | ŧ                                                |
|---------------------------------|-----------------------|---------------|------------------------|-------------------|-------------------------------|---------------------------|------------------------|--------------------------------------------------|
| Número de<br>Cuenta<br>Bancaria | Entidad<br>financiera | Descripción   | Estado de la<br>cuenta | Tipo de<br>moneda | Tipo de<br>Cuenta<br>Bancaria | Fuente de<br>Financiación | Situación<br>de Fondos | Número de<br>Extracto<br>Bancario                |
| 310027560                       | BANCO<br>PRUEBA 177   | Cuenta 110584 | Activa                 | Pesos             | Corriente                     | Nación                    | CSF                    | 100001131131002756<br>02011050120110531          |
| 386300000935                    | BANCO<br>PRUEBA 4     | Cuenta 225402 | Activa                 | Pesos             | Corriente                     | Propios                   | CSF                    | 100001221138630000<br>093520120201201202<br>27   |
| 077030011538                    | BANCO<br>PRUEBA 4     | Cuenta 211614 | Activa                 | Pesos             | Corriente                     | Propios                   | CSF                    | 100001314111077030<br>011538201302012013<br>0228 |

| ŧ                                  | ÷                      | ÷                 | ÷          | ¢               | \$ <del>\$</del> \$          |                             | ¢                |
|------------------------------------|------------------------|-------------------|------------|-----------------|------------------------------|-----------------------------|------------------|
| Forma de<br>Generación<br>Extracto | Fecha de<br>Generación | Fecha de Extracto |            | Saldo Inicial   | Total movimientos<br>Crédito | Total movimientos<br>Débito | Saldo Final      |
|                                    |                        | Inicial           | Final      |                 |                              |                             |                  |
| Manual                             | 2011-06-13             | 2011-05-01        | 2011-05-31 | 659.457,00      | 33. 128. 562, 00             | 32.894.219,00               | 893. 800, 00     |
| Manual                             | 2012-03-16             | 2012-02-01        | 2012-02-27 | 4. 461. 664, 37 | 12.234.500,00                | 4.461.298,52                | 12.234.865,85    |
| Manual                             | 2013-03-13             | 2013-02-01        | 2013-02-28 | 1. 758. 110, 79 | 124.067.499,09               | 90. 540. 405, 60            | 35. 285. 204, 28 |

**NOTA 8:** es importante recordar que para las cuentas "Autorizadas" donde se reciben recursos de la DGCPTN, no se deben cargar extractos bancarios ya que estas nunca generan ingresos <u>y tampoco aplican para realizar devoluciones, ni reintegros</u>.

## 3.3.2 Carga Manual

Si se requiere consultar un extracto bancario ya cargado, se busca mediante el botón de búsqueda "Seleccionar extractos bancarios" y si el mismo va a ser objeto de eliminación (siempre y cuando no haya sido contabilizado), una vez consultado se activa el botón de "Eliminar extracto bancario". Si se va a crear un nuevo extracto se da clic en el botón "Adicionar" y el sistema presenta la siguiente pantalla:

Esta transacción se realiza a través de la **Ruta:** REC / Extractos Bancarios / Carga Manual. **Perfil:** Pagador Central o Regional. El sistema presenta la siguiente pantalla sobre la cual se deben diligenciar los siguientes campos:

| rga manual de extractos bancario | )s                   |              |                  |               |                            |
|----------------------------------|----------------------|--------------|------------------|---------------|----------------------------|
| eleccionar extractos bancarios   |                      |              |                  |               |                            |
| Sel. Entidad financiera          | Núm, cuenta          | Fecha desde  | Fecha hasta Sald | o inicial Sal | do final                   |
|                                  |                      | << No contie | ne registros >>  |               |                            |
| I€ € ► ► I                       |                      |              |                  |               | Página 1 de 1              |
|                                  |                      |              |                  |               | Eliminar extracto bancario |
| Detec Administratives            |                      |              |                  | 0 dicionen    | Concelor                   |
| Datus Administrativus            |                      |              |                  | Adicionar     | Guardar Cancelar           |
|                                  |                      |              |                  |               |                            |
| Carga manual de extractos ba     | ancarios             |              |                  |               |                            |
| Extracto bancario Movimie        | ento de extracto ban | cario        |                  |               |                            |
| Seleccione la cuenta banc        | aria                 |              |                  |               |                            |
|                                  |                      |              |                  |               |                            |
| Entidad financiera               |                      |              |                  |               |                            |
| Tipo identificación              |                      |              | Identificación   |               |                            |
| Cod. interno                     |                      |              | Cod. compens     | ación         |                            |
| Razón social                     |                      |              |                  |               |                            |
| Sucursal                         |                      |              |                  |               |                            |
|                                  |                      |              |                  |               |                            |
| Cuenta bancaria                  |                      |              |                  |               |                            |
| Tipo cuenta bancaria             |                      |              | Tipo de moneo    | la            |                            |
| Identificación                   |                      |              | Estado           |               |                            |
| Descripción                      |                      |              |                  |               |                            |
|                                  |                      |              |                  |               |                            |
| Extracto bancario                |                      |              |                  |               |                            |
| Fecha de extracto                |                      |              |                  |               |                            |
| Inicio*                          |                      | •            | Fin*             |               | •                          |
| Nombre del extracto              |                      |              | -                | -             |                            |
| Datos Administrativos            |                      |              |                  |               | Guardar Cancelar           |

Carpeta Extracto Bancario: en esta carpeta se realizan las siguientes acciones:

• Seleccione la cuenta bancaria: mediante el botón de búsqueda, se debe identificar y seleccionar la cuenta bancaria de tesorería SSF en la cual se reflejarán los movimientos reportados en el extracto bancario. Una vez seleccionada la cuenta bancaria, automáticamente el sistema muestra el detalle de la cuenta y la entidad financiera.

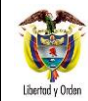

 Fecha de extracto: en el campo Fecha de extracto Inicio y Fin seleccionar el periodo correspondiente del extracto bancario (éste periodo puede ser diario, semanal o mensual dependiendo de la cantidad de movimientos generados en la cuenta bancaria de tesorería).

**NOTA 9:** tenga en cuenta que el sistema no dejará cargar otro extracto con fecha anterior a la seleccionada en "Fin", por lo tanto si algún movimiento quedó sin registrar se debe eliminar el extracto bancario y volverlo a crear, **siempre y cuando no esté contabilizado.** 

| action ac somoptob a                                                                                                 | le movimiento    | bancario         |                                                                                     |                   |                   |
|----------------------------------------------------------------------------------------------------|------------------|------------------|-------------------------------------------------------------------------------------|-------------------|-------------------|
| otal Débitos                                                                                                    |                  |                  | Total Créditos                                                                      |                   |                   |
| Saldo inicial                                                                                                    |                  | 0.00             | Saldo final                                                                         |                   |                   |
| Seleccione relaciones                                                                                                | de conceptos     | 3                |                                                                                     |                   |                   |
| Código Concepto Ban                                                                                                  | cario            | Concepto Entidad | Concer                                                                              | oto SIIF          | Valor             |
|                                                                                                    |                  |                  | << No co                                                                            | ontiene registros | >>                |
|                                                                                                    | <b>&gt; &gt;</b> |                  |                                                                                     |                   |                   |
|                                                                                                    |                  |                  |                                                                                     |                   |                   |
|                                                                                                    |                  |                  |                                                                                     |                   |                   |
|                                                                                                    |                  |                  |                                                                                     |                   | Eliminar Relaciór |
| Datos del movimiento e                                                                                               | vtracto banca    |                  |                                                                                     |                   | Eliminar Relación |
| Datos del movimiento e:                                                                                              | xtracto bancar   | io               |                                                                                     |                   | Eliminar Relaciór |
| Datos del movimiento ex<br>Fecha valor *                                                                             | xtracto banca    | io<br>T          | Valor *                                                                             |                   | Eliminar Relaciór |
| Datos del movimiento e:<br>Fecha valor *<br>Fecha operación                                                          | xtracto bancar   | io               | Valor *<br>Número operación                                                         |                   | Eliminar Relaciór |
| Datos del movimiento en<br>Fecha valor *<br>Fecha operación<br>Código oficina                                        | xtracto bancar   | ío<br>           | Valor *<br>Número operación<br>Nombre oficina                                       |                   | Eliminar Relación |
| Datos del movimiento ex<br>Fecha valor *<br>Fecha operación<br>Código oficina                                        | xtracto bancar   | io               | Valor *<br>Número operación<br>Nombre oficina                                       |                   | Eliminar Relación |
| Datos del movimiento ex<br>Fecha valor *<br>Fecha operación<br>Código oficina<br>Ciudad                              | xtracto bancar   |                  | Valor *<br>Número operación<br>Nombre oficina<br>Señal reversión                    | Seleccione        | Eliminar Relación |
| Datos del movimiento ex<br>Fecha valor *<br>Fecha operación<br>Código oficina<br>Ciudad<br>Medios de<br>consignación | xtracto bancal   |                  | Valor *<br>Número operación<br>Nombre oficina<br>Señal reversión<br>Cód. ref. único | Seleccione        | Eliminar Relación |

Carpeta Movimiento de Extracto Bancario: sobre esta carpeta se realizan las siguientes acciones:

- <u>Saldo inicial:</u> verificar que el saldo inicial que se muestra de forma automática, corresponda con el saldo final del último extracto bancario cargado para la cuenta bancaria de tesorería seleccionada.
- Total Débitos: digitar el valor total de los movimientos débito del extracto.
- Total Créditos: digitar el valor total de los movimientos crédito del extracto.
- Saldo final: digitar el saldo final de la cuenta teniendo en cuenta Saldo Inicial + Total Créditos Total Débitos.
- Seleccione relaciones de conceptos: dar clic en el botón de búsqueda, con el fin de traer a la pantalla principal uno a uno los conceptos que presenta el extracto bancario. Seleccionar cada uno de los movimientos para activar los campos inferiores.

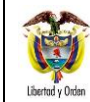

| ONAL | GUÍA No.20                 | Página 12 de 25                  |
|------|----------------------------|----------------------------------|
| mbia | Carga y Contabilización de | Código: 95.1 PF-MDNSGDF- G020-12 |
|      | Extractos Bancarios        | Vigente a partir de: 26 DIC 2018 |

Hacer clic sobre cada uno de los conceptos de movimiento bancario seleccionados y registrar la información de la "Fecha Valor" (corresponde a la fecha en la que se presentó el movimiento dentro del extracto) y "Valor" (corresponde al valor débito o crédito a relacionar al interior del extracto) que son los campos de obligatorio diligenciamiento; no obstante, si se cuenta con la demás información se debe digitar.

Dar clic en el botón "Aceptar Cambios" con lo cual la información digitada queda en la parte superior y permite registrar la información de los otros conceptos del extracto bancario. Al finalizar dar clic en el botón "Guardar" y el sistema genera un mensaje de creación del extracto bancario y asigna un consecutivo.

**NOTA 10:** cuando se trate de la carga del primer extracto bancario de una cuenta bancaria de la Unidad o Subunidad, el sistema muestra el campo saldo inicial deshabilitado. Cuando se trate de una carga posterior, el valor a ingresar en este campo corresponde al saldo final del último extracto bancario cargado, el cual se puede consultar por la **Ruta**: Reportes / REC / Extractos Bancarios / Control de Extractos Bancarios.

NOTA 11: el saldo final es el resultado de la siguiente operación:

SALDO FINAL = SALDO INICIAL + CRÉDITOS – DÉBITOS

La sumatoria de los movimientos crédito y débito deben ser iguales al valor registrado en el campo "Total Créditos" y "Total Débitos".

## 3.3.3 Contabilización del Extracto Bancario

**Ruta:** CNT / Gestión Contable / Procesos Especiales / Extractos Bancarios en Pesos / Crear Documentos Recaudo por clasificar **Perfil:** Pagador Central o Regional. El sistema presenta la siguiente pantalla:

| Identificación Descripción Entidad financiera Tipo de documento de identidad Razón social Código de Compensación Tipo moneda Fuente de financiamiento Situación de fondos Tipo de cuenta Situación de fondos Liso de cuenta                                                                                                    |                                                         | Extracto Bancario |         |   |
|----------------------------------------------------------------------------------------------------|---------------------------------------------------------|-------------------|---------|---|
| Descripción  Entidad financiera  Tipo de documento de identidad Número de documento de identidad Razón social Código de Compensación  Tipo moneda Fuente de financiamiento Situación de fondos Distruación de fondos Distruación de cuenta Dancaria Liso de cuenta Distruación de cuenta Distruación de cuenta Distr | dentificación                                           |                   |         |   |
| Entidad financiera         Tipo de documento de identidad         Número de documento de identidad         Razón social         Código de Compensación                                                                                                    | Descripción                                             |                   |         | 0 |
| Tipo de documento de identidad Número de documento de identidad Razón social Código de Compensación Tipo moneda Fuente de financiamiento Situación de fondos Tipo de cuenta Dancaria Liso de cuenta Liso de cuenta Liso  | Entidad finan                                           | iera              |         |   |
| Número de documento de identidad Razón social Código de Compensación  Fipo moneda  uente de inanciamiento Situación de fondos Fipo de cuenta Jancaria Jancaria                                                                                                    | Tipo de doc                                             | umento de identid | lad     |   |
| Razón social                                                                                                    | Número de                                               | documento de ide  | entidad |   |
| Código de Compensación                                                                                                    | Razón socia                                             | al.               |         |   |
| Fipo moneda  Fuente de  inanciamiento  Situación de fondos  Jso de cuenta Jso de cuenta Jso de cuenta Jso de cuenta                                                                                                    | Código de (                                             | compensación      |         |   |
| Fipo moneda       -uente de<br>inanciamiento       Situación de fondos       Fipo de cuenta<br>bancaria       Jso de cuenta<br>bancaria                                                                                                    |                                                         |                   |         |   |
| Fuende de<br>inanciamiento                                                                                                    | Tipo moneda                                             |                   |         |   |
| Situación de fondos                                                                                                    | Fuente de<br>inanciamiento                              |                   |         |   |
| Fipo de cuenta<br>pancaria<br>Jso de cuenta<br>pancaria                                                                                                    | Situación de fe                                         | ndos              |         |   |
| Jso de cuenta<br>pancaria                                                                                                    |                                                         | L                 |         |   |
|                                                                                                    | Tipo de cuenta<br>bancaria                              |                   |         |   |
| Clase de cuenta<br>pancaria                                                                                                    | Tipo de cuenta<br>bancaria<br>Jso de cuenta<br>bancaria |                   |         |   |

|                  | MINISTERIO DE DEFENSA NACIONAL | GUÍA No.20                 | Página 13 de 25                  |
|------------------|--------------------------------|----------------------------|----------------------------------|
|                  | República de Colombia          | Carga y Contabilización de | Código: 95.1 PF-MDNSGDF- G020-12 |
| Libertad y Orden |                                | Extractos Bancarios        | Vigente a partir de: 26 DIC 2018 |

**Carpeta Cuenta Bancaria:** mediante el botón de búsqueda carga del extracto bancario cargado.

seleccionar la cuenta bancaria <u>en la cual se realizó la</u>

| Generar Documento de Recaudo por Clasificar en pesos   |               |               |
|--------------------------------------------------------|---------------|---------------|
| Cuenta Bancaria Extracto Bancario                      |               |               |
| Extractos bancarios                                    |               |               |
| Identificación Descripción                             | Fecha inicial | Fecha final   |
| 4260617 42606178103101611122017060120170615            | 2017-06-01    | 2017-06-15    |
|                                                        |               | Página 1 de 1 |
| <                                                      |               | >             |
| Fecha de registro 2017-08-23                           |               |               |
| En cada lanzamiento se procesará un máximo de 2000 mov | imientos.     |               |
| Datos Administrativos                                  | Guar          | dar Cancelar  |

**Carpeta Extracto Bancario:** seleccionar el extracto bancario que se va a contabilizar. El sistema muestra todos los extractos correspondientes a esa cuenta bancaria que se encuentran pendientes de contabilizar, se debe seleccionar para la contabilización desde el extracto más antiguo al más reciente.

**Fecha de registro**: es aquella que determina la fecha donde se realizará la afectación contable del recaudo por clasificar, la cual debe ser igual a la fecha del sistema **o en situaciones especiales** a una fecha donde el período contable se encuentre abierto, caso en el cual se debe coordinar y definir con el área contable.

**Datos Administrativos:** para esta transacción es obligatorio el diligenciamiento de la carpeta Datos Administrativos (documentación soporte que dio origen al documento de recaudo por clasificar).

Dar clic en el botón "Guardar", con lo cual el sistema genera un mensaje de creación exitosa del Documento de Recaudo por Clasificar.

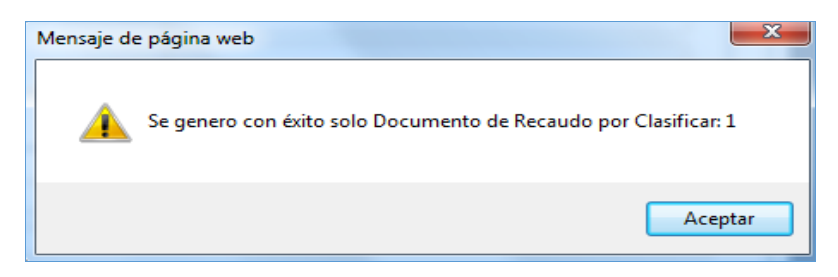

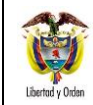

**NOTA 12:** si en el extracto no se vincularon movimientos créditos que tuviesen la marca de afecta ingresos el sistema no generará Documento de Recaudo por Clasificar.

## **REGISTROS CONTABLES**

Registro automático de Contabilización del extracto (Transacción CNT051)

| CÓDIGO CONTABLE     | NOMBRE DE LA CUENTA     | DÉBITO | CRÉDITO |
|---------------------|-------------------------|--------|---------|
| 111005 <u>001</u> * | Cuenta corriente        | XXX    |         |
| 240720 <u>001</u>   | Recaudos por clasificar |        | XXX     |

\*Esta cuenta es definida en el momento de la creación de la cuenta bancaria.

**NOTA 13:** <u>Ias cuentas bancarias de tesorería requieren especial atención, debido a que en la creación y/o modificación de estas,</u> el perfil Pagador Central determina los códigos contables "<u>D</u>ebe" y Haber" que son utilizados en los comprobantes contables automáticos al generar los documentos de recaudo por clasificar (DRxC) de bancos.

## 3.3.4 Consulta Relación de Documentos de Recaudo por Clasificar

Al contabilizar el extracto bancario, el sistema generó un Documento de Recaudo por Clasificar para cada uno de los movimientos "Crédito" con marca "Afecta Ingresos" que se encontraba dentro del extracto bancario; dichos documentos pueden ser consultados por el funcionario en la Web de reportes con el **Perfil**: Pagador Central, Gestión Presupuesto Ingresos, o Consulta mediante la **Ruta:** ING / Informes / Saldos por imputar de ingresos presupuestales:

Filtro "Origen Recaudo por Clasificar": para consultar recaudos por clasificar generados a partir de la contabilización de extractos bancarios, se debe seleccionar la opción de "Bancos".

| Codigo PCI Origen | Nombre de la PCI | Codigo de la | Nombre de la Entidad  | No.     | Fecha de   | Fecha de   | Tipo de | Estado      | Fuente de  | Situación | Origen      |
|-------------------|------------------|--------------|-----------------------|---------|------------|------------|---------|-------------|------------|-----------|-------------|
|                   | Oriegn           | Entidad PCI  | PCI Destino           | Docume  | registro   | Recaudo    | moneda  |             | Financiaci | de Fondos | Recaudo Por |
|                   |                  | Destino      |                       | nto     |            |            |         |             | on         |           | Clasificar  |
| 13-01-01-DT       | DIRECCION TESORO | 15-01-12-000 | DIRECCIÓN GENERAL     | 4240118 | 09/05/2018 | 09/05/2018 | COP -   | Clasificado | Nación     | CSF       | BANCOS      |
|                   | NACION DGCPTN    |              | MARÍTIMA-SEDE CENTRAL |         |            |            | PESOS   |             |            |           |             |
| 13-01-01-DT       | DIRECCION TESORO | 15-01-12-000 | DIRECCIÓN GENERAL     | 4240218 | 09/05/2018 | 09/05/2018 | COP -   | Clasificado | Nación     | CSF       | BANCOS      |
|                   | NACION DGCPTN    |              | MARÍTIMA-SEDE CENTRAL |         |            |            | PESOS   |             |            |           |             |
| 13-01-01-DT       | DIRECCION TESORO | 15-01-12-000 | DIRECCIÓN GENERAL     | 4243918 | 09/05/2018 | 09/05/2018 | COP -   | Clasificado | Nación     | CSF       | BANCOS      |
|                   | NACION DGCPTN    |              | MARÍTIMA-SEDE CENTRAL |         |            |            | PESOS   |             |            |           |             |
| 13-01-01-DT       | DIRECCION TESORO | 15-01-12-000 | DIRECCIÓN GENERAL     | 4245918 | 08/05/2018 | 08/05/2018 | COP -   | Clasificado | Nación     | CSF       | BANCOS      |
|                   | NACION DGCPTN    |              | MARÍTIMA-SEDE CENTRAL |         |            |            | PESOS   |             |            |           |             |

| Tipo de | Cod       | Número de la | Entidad          | Nombre de la  | Valor Total en | Valor aplicado | Valor Reducción en | Saldo por      | Descripción Compensación |
|---------|-----------|--------------|------------------|---------------|----------------|----------------|--------------------|----------------|--------------------------|
| Titulo  | Deducción | Cuenta       | Financiera de la | Cuenta        | COP            | en COP         | COP                | Imputar en COP |                          |
|         |           |              | Cuenta           |               |                |                |                    |                |                          |
|         |           | 142158       | BANCO PRUEBA 170 | Cuenta 142158 | 737.717,00     | 737.717,00     | 0,00               | 0,00           |                          |
|         |           | 142158       | BANCO PRUEBA 170 | Cuenta 142158 | 118.034,00     | 118.034,00     | 0,00               | 0,00           |                          |
|         |           | 142158       | BANCO PRUEBA 170 | Cuenta 142158 | 737.717,00     | 737.717,00     | 0,00               | 0,00           |                          |
|         |           | 142158       | BANCO PRUEBA 170 | Cuenta 142158 | 483.263,00     | 483.263,00     | 0,00               | 0,00           |                          |
|         |           | 142158       | BANCO PRUEBA 170 | Cuenta 142158 | 773.560,00     | 773.560,00     | 0,00               | 0,00           |                          |

## 3.3.5 Consulta Detalle Documentos de Recaudo por Clasificar

Este reporte permite visualizar el detalle de las operaciones registradas que han afectado un documento de recaudo por clasificar. El usuario lo puede consultar a través de la web de reportes por la **RUTA:** ING / Informes / Detalle Documentos de Recaudo por Clasificar.

Es importante indicar que este reporte aplica para registros realizados a partir de la vigencia 2015.

Ruta: ING / Informes / Detalle Documentos de Recaudo por Clasificar. PERFIL: Pagador Central o Regional.

El usuario debe seleccionar los siguientes filtros obligatorios para obtener el reporte, así:

| Reporte Detalle documentos de Recaudo por clasificar  |                                    |                       |                  |                   |  |
|-------------------------------------------------------|------------------------------------|-----------------------|------------------|-------------------|--|
|                                                       |                                    |                       |                  |                   |  |
| Seleccione la Uni                                     | idad ó Subunidad Ejecutora *       |                       |                  |                   |  |
| Identificacion                                        | Descripcion                        |                       |                  |                   |  |
| 15-01-01-000                                          | GESTIÓN GENERAL                    |                       |                  |                   |  |
| 15-01-01-001                                          | COMISION COLOMBIANA DEL            |                       |                  |                   |  |
| 15-01-01-002                                          | DIRECCIÓN EJECUTIVA DE LA          | JUSTICIA PENAL MILITA | R                |                   |  |
|                                                       | ▶ ▶I                               |                       |                  | Página 151 de 549 |  |
|                                                       |                                    |                       |                  |                   |  |
| Consecutivo Doc                                       | umento Recaudo                     | 8901616               |                  |                   |  |
| por Clasificar *                                      |                                    |                       |                  |                   |  |
|                                                       |                                    |                       |                  |                   |  |
| Origen Recaudo                                        | por Clasificar *                   | Bancos                | ~                |                   |  |
|                                                       |                                    |                       |                  |                   |  |
|                                                       |                                    |                       |                  |                   |  |
|                                                       |                                    |                       | Ver Reporte      | Cancelar Limpiar  |  |
| Consecutivo Doc<br>por Clasificar *<br>Origen Recaudo | umento Recaudo<br>por Clasificar * | 8901616<br>Bancos     | ✓<br>Ver Reporte | Cancelar Limpiar  |  |

Seleccione la Unidad o Subunidad Ejecutora: seleccionar la entidad que tiene asignado el documento.

Consecutivo Documento Recaudo por Clasificar: digite el número de identificación del documento a consultar.

**Origen Recaudo por Clasificar**: para consultar recaudos por clasificar generados a partir de la contabilización de extractos bancarios, se debe seleccionar la opción de "Bancos".

Dar clic en el botón "Ver Reporte". El sistema presenta la siguiente pantalla:

|                  | MINISTERIO DE DEFENSA NACIONAL | GUÍA No.20                 | Página 16 de 25                  |
|------------------|--------------------------------|----------------------------|----------------------------------|
|                  | República de Colombia          | Carga y Contabilización de | Código: 95.1 PF-MDNSGDF- G020-12 |
| Libertad y Orden |                                | Extractos Bancarios        | Vigente a partir de: 26 DIC 2018 |

| DOCUMENTO DE RECAUDO POR CLASIFICAR                    |                 |                  |            |                                                                 |                   |                 |                        |          |
|--------------------------------------------------------|-----------------|------------------|------------|-----------------------------------------------------------------|-------------------|-----------------|------------------------|----------|
| Número Consecutivo:                                    |                 | 118              |            | Tipo de Moneda                                                  |                   |                 | Pesos                  |          |
| Estado                                                 |                 | Clasificado      |            | Valor de la Tasa de Cambio                                      |                   |                 |                        |          |
| Fecha de Registro                                      |                 | 2018-01-03       |            | Saldo por Imputar en COP                                        |                   |                 | 0,00                   |          |
| Fecha de Recaudo                                       |                 | 2018-01-03       |            | Valor del documento en COP                                      |                   |                 | 29.996.000,00          |          |
| Fuente de financiación                                 |                 | Nación           |            | Situación de Fondos                                             |                   |                 | SSF                    |          |
| Entidad Financiera                                     |                 | BANCO PRUEBA 180 |            | Cuenta Bancaria                                                 |                   |                 | 114109 - Cuenta 114109 |          |
| Nombre d                                               | e la Entidad F  | PCI Origen       |            |                                                                 |                   | Nombre de la En | tidad PCI Destino      |          |
| 15-01-01-                                              | 000 - GESTIÓN ( | GENERAL          |            | 15-01-0100 - GESTIÓN GENERAL                                    |                   |                 |                        |          |
|                                                        |                 |                  |            |                                                                 |                   |                 |                        |          |
|                                                        |                 | DET              | ALLE DOCUM | IENTO R                                                         | ECAUDO POR CLASIF | ICAR            |                        |          |
| Transacción                                            |                 | Fecha Registro   | Consecu    | Consecutivo PCI Afecto DRXC PCI ASIGNACION Valor Pesos Valor ME |                   |                 |                        | Valor ME |
| CNT051 - Generar Documento de F<br>Clasificar en pesos | Recaudo por     | 2018-01-03       | 118        |                                                                 | 15-01-01-000      |                 | 29.996.000,00          | 0,00     |
| INC016 Course Course idea of Descende                  | 0 kl            | 2010 01 02       | 1710       |                                                                 | 15 01 01 000      |                 | 20,000,000,00          | 0.00     |

En la parte superior de reporte se muestra la información general del documento de Recaudo por Clasificar; consecutivo, estado, fecha de registro, <u>F</u>uente de <u>F</u>inanciación, <u>S</u>ituación de <u>F</u>ondos, tipo de moneda, saldo por imputar, cuenta bancaria y la PCI origen y destino del documento.

En la sección de detalle se muestra cada una de las transacciones y el documento SIIF que afectó el Recaudo por Clasificar con el respectivo valor (los valores en negativo muestran la disminución del documento).

#### 3.3.6 Asignación de Documentos de Recaudo por Clasificar

Ingresos Presupuestales

En los casos en que una Subunidad sea la responsable de aplicar el reintegro, o realizar la imputación de ingresos o recaudos, o de efectuar las devoluciones no presupuestales, y la consignación ha sido efectuada en las cuentas de la DGCPTN (aplica para recursos Nación CSF), una vez la DGCPTN asigne el documento de recaudo por clasificar a la Unidad Ejecutora, el funcionario con el perfil Pagador Central de la Unidad Ejecutora, podrá asignar el documento de recaudo por clasificar a la Subunidad responsable de realizar el registro a través de la siguiente **RUTA:** ING / Recaudo de Ingresos / Asignación de Recaudo por Clasificar.

| Asignar Documer | ntos de Recaudo p    | or Clasificar    |                  |                     |             |                    |
|-----------------|----------------------|------------------|------------------|---------------------|-------------|--------------------|
| Documentos de I | recaudo por clasific | ar *             |                  |                     |             |                    |
|                 |                      | Seleccionar docu | imentos de recau | ido por clasificar. |             |                    |
| Seleccionar     | Consecutivo          | Fecha de Recaudo | Estado           | PCI Origen          | PCI Destino | Tercero            |
|                 |                      |                  |                  |                     | <<          | No contiene regist |
| 4 ∢ 🛛 —         | ► ►I                 |                  |                  |                     |             |                    |
| •               |                      |                  |                  |                     |             |                    |
|                 |                      |                  |                  |                     | V           | incular PCI        |
| Datos Adminis   | strativos            |                  |                  | Limpiar             | Guardar     | Cancelar           |

|                  | MINISTERIO DE DEFENSA NACIONAL | GUÍA No.20                 | Página 17 de 25                  |
|------------------|--------------------------------|----------------------------|----------------------------------|
|                  | República de Colombia          | Carga y Contabilización de | Código: 95.1 PF-MDNSGDF- G020-12 |
| Libertad y Orden |                                | Extractos Bancarios        | Vigente a partir de: 26 DIC 2018 |

Una vez en la transacción se diligencian los siguientes campos:

**Documentos de recaudo por clasificar:** <u>h</u>acer clic en el botón de búsqueda y seleccionar el (los) documentos que se requieran asignar haciendo clic en cada uno de ellos, luego se debe presionar el botón "Aceptar".

|                                                                                                    | Recaudo por Clasificar                                                                                                    |                                                               |                                    |                                                                          |                    |
|----------------------------------------------------------------------------------------------------|----------------------------------------------------------------------------------------------------|---------------------------------------------------------------|------------------------------------|--------------------------------------------------------------------------|--------------------|
| Número consecutivo                                                                                                    |                                                                                                    |                                                               |                                    |                                                                          |                    |
| Fecha de Recaudo                                                                                                    |                                                                                                    |                                                               |                                    |                                                                          |                    |
| Desde                                                                                                    | <b>•</b>                                                                                                    |                                                               |                                    |                                                                          |                    |
| Hasta                                                                                                    | •                                                                                                    |                                                               |                                    |                                                                          |                    |
| Cuenta Bancaria                                                                                                    |                                                                                                    |                                                               |                                    |                                                                          |                    |
| Tipo Recaudo Por Clasific                                                                                                    | ar * Bancos                                                                                                    | •                                                             |                                    |                                                                          |                    |
| Evente de Einanciación                                                                                                    | Nación                                                                                                    |                                                               |                                    |                                                                          |                    |
| Fuence de Financiación                                                                                                    | Nacion                                                                                                    | •                                                             |                                    |                                                                          |                    |
| Situación de Fondos                                                                                                    | Seleccione                                                                                                    | -                                                             |                                    |                                                                          |                    |
|                                                                                                    | CSF                                                                                                    |                                                               |                                    | Busc                                                                     | ar                 |
| Seleccionar Cons                                                                                                    | eutive Cona de Recado e                                                                                                    |                                                               | Nombre/Razón Social                | Saldo COP Salo                                                           | do M.              |
| 14.4.0                                                                                                    | - N. M                                                                                                    |                                                               |                                    |                                                                          | —                  |
| •                                                                                                    |                                                                                                    |                                                               |                                    |                                                                          | •                  |
|                                                                                                    |                                                                                                    |                                                               | Limpiar                            | Acentar Cancel                                                           | ar                 |
|                                                                                                    |                                                                                                    |                                                               | Cimpiai                            | Aceptar                                                                  | u.                 |
|                                                                                                    |                                                                                                    |                                                               |                                    |                                                                          |                    |
|                                                                                                    |                                                                                                    |                                                               |                                    |                                                                          |                    |
| eccionar Documento de Reca                                                                                                    | Ido por Clasificar                                                                                                    |                                                               |                                    |                                                                          |                    |
| úmero consecutivo                                                                                                    |                                                                                                    |                                                               |                                    |                                                                          |                    |
| echa de Recaudo                                                                                                    |                                                                                                    |                                                               |                                    |                                                                          |                    |
| esde                                                                                                    | <b>•</b>                                                                                                    |                                                               |                                    |                                                                          |                    |
|                                                                                                    |                                                                                                    |                                                               |                                    |                                                                          |                    |
| asta                                                                                                    | · · · · · · · · · · · · · · · · · · ·                                                                                                    |                                                               |                                    |                                                                          |                    |
|                                                                                                    |                                                                                                    |                                                               |                                    |                                                                          |                    |
| uenta Bancaria                                                                                                    |                                                                                                    |                                                               | ]                                  |                                                                          |                    |
| uenta Bancaria<br>po Recaudo Por Clasificar *                                                                                                    | Bancos                                                                                                    | ~                                                             | ]                                  |                                                                          |                    |
| uenta Bancaria<br>po Recaudo Por Clasificar *                                                                                                    | Bancos                                                                                                    | ~                                                             | ]                                  |                                                                          |                    |
| uenta Bancaria<br>po Recaudo Por Clasificar *<br>Jente de Financiación                                                                                                    | Bancos Seleccione                                                                                                    | ~                                                             | ]<br>]                             |                                                                          |                    |
| uenta Bancaria<br>po Recaudo Por Clasificar *<br>Jente de Financiación<br>tuación de Fondos                                                                                                    | Bancos<br>Seleccione<br>CSF                                                                                                    | ~                                                             | ]<br>]<br>]                        |                                                                          |                    |
| uenta Bancaria<br>po Recaudo Por Clasificar *<br>Jente de Financiación<br>tuación de Fondos                                                                                                    | Bancos<br>Seleccione<br>CSF                                                                                                    | ~                                                             | ]<br>]<br>]                        |                                                                          | Buscar             |
| uenta Bancaria<br>po Recaudo Por Clasificar *<br>Jente de Financiación<br>tuación de Fondos                                                                                                    | Bancos<br>Seleccione<br>CSF                                                                                                    | ~                                                             |                                    |                                                                          | Buscar             |
| uenta Bancaria<br>po Recaudo Por Clasificar *<br>uente de Financiación<br>tuación de Fondos<br>Seleccionar Consecutiv                                                                          | Bancos<br>Seleccione<br>CSF                                                                                                    | v<br>v<br>stado Tercero                                       | <br> <br> <br>Nombre/Razón Social  | Saldo COP                                                                | Buscar<br>Saldo M. |
| uenta Bancaria<br>po Recaudo Por Clasificar *<br>uente de Financiación<br>tuación de Fondos<br>Seleccionar Consecutiv<br>Quenta Consecutiv<br>0 4809915<br>0 0240210                           | Bancos Seleccione CSF O Fecha de Recaudo Es 2015-05-12 Cr 2015-05-12 Cr                                                                                                    | stado Tercero<br>reado                                        | Nombre/Razón Social                | Saldo COP<br>2.074.581,00                                                | Buscar<br>Saldo M. |
| uenta Bancaria po Recaudo Por Clasificar * uente de Financiación tuación de Fondos Seleccionar Consecutiv                                                                                      | Bancos         Seleccione           CSF         CSF           0         Fecha de Recaudo Es<br>2015-05-12         Cr<br>2016-09-22           2016-09-22         Cr           2016-09-22         Cr | stado Tercero<br>reado 800130632 -                            | ]<br>]<br>Nombre/Razón Social<br>4 | Saldo COP<br>2.074.581,00<br>10.000.000,00                               | Buscar<br>Saldo M. |
| uenta Bancaria  po Recaudo Por Clasificar *  uente de Financiación  tuación de Fondos  Seleccionar Consecutiv                                                                                  | Bancos         Seleccione           CSF         CSF           2015-05-12         Cr           2016-09-22         Cr           2017-01-03         Cr                                                | stado Tercero<br>reado<br>reado 800130632 -<br>reado          | ]<br>]<br>Nombre/Razón Social<br>4 | Saldo COP<br>2.074.581,00<br>10.000.000,00<br>412.000,00                 | Buscar<br>Saldo M. |
| uenta Bancaria<br>po Recaudo Por Clasificar *<br>Jente de Financiación<br>tuación de Fondos<br>Seleccionar Consecutiv<br>□ 4809915<br>□ 9249216<br>☑ 93717<br>□ 626917                         | Bancos           Seleccione           CSF           0         Fecha de Recaudo Es<br>2015-05-12           2016-09-22         Cr           2017-01-03         Cr           2017-01-27         Cr    | stado Tercero<br>reado<br>reado 800130632 -<br>reado<br>reado | ]<br>]<br>Nombre/Razón Social<br>4 | Saido COP<br>2.074.581,00<br>10.000.000,00<br>412.000,00<br>1.081.482,00 | Buscar<br>Saldo M. |
| uenta Bancaria<br>po Recaudo Por Clasificar *<br>uente de Financiación<br>tuación de Fondos<br>Seleccionar Consecutiv<br>9249216<br>9249216<br>93717<br>626917<br>1                            | Bancos           Seleccione           CSF           2015-05-12           Cr           2016-09-22           Cr           2017-01-03           Cr           2017-01-27           I                   | stado Tercero<br>reado<br>reado 800130632 -<br>reado<br>reado | ]<br>]<br>Nombre/Razón Social<br>4 | Saldo COP<br>2.074.581,00<br>10.000.000,00<br>412.000,00<br>1.081.482,00 | Buscar<br>Saldo M. |
| uenta Bancaria<br>po Recaudo Por Clasificar *<br>uente de Financiación<br>tuación de Fondos<br>Seleccionar Consecutiv<br>□ 4809915<br>□ 9249216<br>☑ 9249216<br>☑ 93717<br>□ 626917<br>I ↓ □ → | Bancos           Seleccione           CSF           2015-05-12           Cr           2016-09-22           Cr           2017-01-03           Cr           2017-01-27           Cr                  | stado Tercero<br>reado<br>reado 800130632 -<br>reado          | ]<br>]<br>Nombre/Razón Social<br>4 | Saldo COP<br>2.074.581,00<br>10.000.000,00<br>412.000,00<br>1.081.482,00 | Buscar<br>Saldo M. |

Una vez seleccionados los Documentos de Recaudo por Clasificar, el sistema los vinculará a la pantalla principal. Se debe seleccionar y presionar el botón "Vincular PCI".

| Asignar Documentos de Recaudo por Clasificar |                      |                  |        |             |             |             |
|----------------------------------------------|----------------------|------------------|--------|-------------|-------------|-------------|
| Documentos de r                              | ecaudo por clasifica | ar *             |        |             |             |             |
| Seleccionar                                  | Consecutivo          | Fecha de Recaudo | Estado | PCI Origen  | PCI Destino | Tercero     |
|                                              | <u>93717</u>         | 2017-01-03       | Creado | 13-01-01-DT |             |             |
|                                              | ► ►                  |                  |        |             |             |             |
| <                                            |                      |                  |        |             |             | >           |
|                                              |                      |                  |        |             | V           | incular PCI |
| Datos Adminis                                | strativos            |                  |        | Limpia      | r Guardar   | Cancela     |

Vincular PCI: seleccionar la Subunidad Ejecutora o Regional a la cual le asignará el Documento de Recaudo por Clasificar.

| https://portal2.siifnacion.gov.co/SIIF.Prese     Seleccione Posiciones Institucionales     Identificación | ntacion/Servicios/Otros/,DanaInfo=.as3Aiixgwzxd3uvl     | MINISTERIO DE HACIENDA Y CREDITO PU |
|----------------------------------------------------------------------------------------------------|---------------------------------------------------------|-------------------------------------|
| Seleccione Posiciones Institucionales Identificación                                                      |                                                         |                                     |
| Seleccione Posiciones Institucionales Identificación                                                      |                                                         |                                     |
| Identificación                                                                                            |                                                         |                                     |
| Identificación                                                                                            |                                                         |                                     |
|                                                                                                    | Descripción                                             | Buscar                              |
| Identificación Descripción                                                                                |                                                         |                                     |
| 15-01-03 MINISTERIO DE DEFENSA                                                                            | NACIONAL - EJERCITO                                     |                                     |
| 15-01-03-000 COMANDO EJERCITO                                                                             |                                                         |                                     |
| 15-01-03-001 BATALLON DE A.S.P.C. /                                                                       | 1o. 02                                                  |                                     |
| 15-01-03-002 BATALLON DE INFANTER                                                                         | RA No. 5 CORDOBA                                        |                                     |
| 15-01-03-003 BATALLON DE INFANTER                                                                         | RA No. 6 CARTAGENA                                      |                                     |
| 15-01-03-004 GRUPO DE CABALLERIA                                                                          | MECANIZADO No. 2 JUAN JOSE RONDON                       |                                     |
| 15-01-03-005 BATALLON DE A.S.P.C. 1                                                                       | No. 10                                                  |                                     |
| 15-01-03-006 BATALLON DE A.S.P.C. 1                                                                       | lo. 05                                                  |                                     |
| 15-01-03-007 BATALLON DE INFANTER                                                                         | No. 41 RAFAEL REYES                                     |                                     |
| 15-01-03-008 BATALLON DE ARTILLER                                                                         | RA No.2 NUEVA GRANADA                                   |                                     |
| 15-01-03-009 BATALLON DE INFANTER                                                                         | No. 13 CUSTODIO GARCIA ROVIRA                           |                                     |
| 15-01-03-010 BATALLON DE INFANTER                                                                         | No. 15 FCO DE PAULA SANTANDER                           |                                     |
| 15-01-03-011 BATALLON DE INFANTER                                                                         | No. 40 LUCIANO DELHUYAR                                 |                                     |
| 15-01-03-012 BATALLON DE A.S.P.C. I                                                                       | lo. 30                                                  |                                     |
| 15-01-03-013 BATALLON DE ARTILLER                                                                         | IA No.5 CT. JOSE ANTONIO GALAN                          |                                     |
|                                                                                                    |                                                         | Página 1 de 4                       |
|                                                                                                    |                                                         | Aceptar Cancelar                    |
|                                                                                                    |                                                         | - Acoptar Odnociar                  |
| Se pueden visualizar un número limitado                                                                   | de registros. Para resultados más específicos utilice l | os filtros de búsqueda              |
| Se pueden visualizar un numero limitado (                                                                 | registros, mara resultados mas específicos útilicer     | us millus de busqueud.              |

Una vez sea(n) asignado(s) el (los) Documento(s) de Recaudo por Clasificar a la correspondiente Subunidad Ejecutora, se activará el botón "Guardar", automáticamente el sistema asigna el Documento de Recaudo por Clasificar a la Subunidad Ejecutora previamente seleccionada.

| 5         | MINISTERIO DE DEFENSA NACIONAL | GUÍA No.20                 | Página 19 de 25                  |
|-----------|--------------------------------|----------------------------|----------------------------------|
|           | República de Colombia          | Carga y Contabilización de | Código: 95.1 PF-MDNSGDF- G020-12 |
| d γ Orden |                                | Extractos Bancarios        | Vigente a partir de: 26 DIC 2018 |

| Asignar Documentos de Recaudo por Clasificar |                       |                  |        |             |              |            |  |
|----------------------------------------------|-----------------------|------------------|--------|-------------|--------------|------------|--|
| Documentos de r                              | recaudo por clasifica | ar*              |        |             |              |            |  |
| Seleccionar                                  | Consecutivo           | Fecha de Recaudo | Estado | PCI Origen  | PCI Destino  | Tercero    |  |
|                                              | <u>93717</u>          | 2017-01-03       | Creado | 13-01-01-DT | 15-01-03-000 |            |  |
|                                              | ► ►I                  |                  |        |             |              |            |  |
| <                                            |                       |                  |        |             |              | >          |  |
|                                              |                       |                  |        |             | Vi           | ncular PCI |  |
| Datos Adminis                                | strativos             |                  |        | Limpiar     | Guardar      | Cancelar   |  |

Posteriormente, en la Subunidad Ejecutora el funcionario con el perfil Pagador Regional puede consultar en la WEB de Reportes los Documentos de Recaudo por Clasificar asignados mediante el reporte referenciado en el numeral 3.3.1 de la presente guía.

#### 3.3.7. Administración del documento de recaudo por clasificar

Una vez contabilizado el extracto bancario, el sistema genera automáticamente un Documento de Recaudo por Clasificar, el cual, en caso de ser necesario, puede ser reducido por el valor total o parcial o por el saldo que aún no ha sido imputado, igualmente si el recaudo ha sido reducido, posteriormente se puede aumentar por el saldo que no ha sido imputado o por un valor parcial. Este procedimiento lo realiza el **Perfil** Pagador por la **Ruta**: REC / Recaudos por clasificar / Administrar.

| Administrar Documentos de recaudo por clasi | ficar      |                  |
|---------------------------------------------|------------|------------------|
| Documento de Recaudo por Clasificar         | 7018       | Ver Documento    |
| Reducción de Documento de Recaudo           |            |                  |
| Valor de reducción en pesos                 | 105000     |                  |
| Valor de reducción en moneda extranjera     | 0,00       |                  |
| O Aumento de Documento de Recaudo           |            |                  |
| Valor del aumento en pesos                  | 0,00       |                  |
| Valor del aumento en moneda extranjera      | 0,00       |                  |
| Fecha de registro:                          | 2018-10-01 |                  |
| Datos Administrativos                       |            | Guardar Cancelar |

Al ingresar por la ruta indicada, se presiona el botón para buscar el Documento de Recaudo por Clasificar que se requiere modificar, si se necesita visualizar el detalle del documento seleccionado, se da clic sobre la opción "Ver documento".

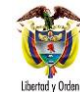

El sistema muestra habilitada la opción de reducción cuando el recaudo no ha sido modificado, de modo que se puede reducir por el valor total o parcial del saldo que no ha sido imputado. Posteriormente a la reducción, si el recaudo requiere nuevamente aumentarse, el sistema muestra habilitada la opción de "Aumento documento de recaudo", el cual puede ser adicionado por el valor total o parcial.

La fecha registro puede ser anterior a la fecha del sistema siempre y cuando:

- No sea anterior a la fecha de registro (creación) del documento.
- La fecha registrada, corresponda a un periodo contable abierto (Coordinada y/o definida con el área contable)
- La fecha no sea anterior a la última modificación realizada al recaudo.

El documento de recaudo por clasificar se puede consultar a través del informe Detalle Documento de Recaudo por Clasificar, siguiendo las instrucciones dadas en el numeral 3.3.5 de la presente guía financiara.

## **REGISTROS CONTABLES**

Registro automático de Administrar Documentos de Recaudo por Clasificar (Transacción REC040).

Ejemplo de la contabilidad que realiza automáticamente en una reducción del documento de recaudo por clasificar:

| <u>CÓDIGO CONTABLE</u> | NOMBRE DE LA CUENTA     | <u>débito</u> | <u>CRÉDITO</u> |
|------------------------|-------------------------|---------------|----------------|
| <u>240720001</u>       | Recaudos por clasificar | XXX           |                |
| <u>111005001*</u>      | Cuenta corriente        |               | XXX            |

\*Esta cuenta es definida en el momento de la creación de la cuenta bancaria.

## 4. ANÁLISIS Y REPORTES - CONSULTAS

Además de los reportes ya mencionados en la presenta guía, se encuentran unas consultas de carácter contable así:

#### 4.1. Consulta Movimientos Bancarios Vs Auxiliar Contable bancos a nivel consolidado

Permite observar el cruce entre los movimientos de los extractos y los registros contables de las cuentas bancarias, a nivel consolidado y detallado, de la Unidad o Subunidad Ejecutora de conexión. Esta consulta ha sido asociada a los perfiles Aprobador Contable y Pagador Central.

Ruta: CON / Consultas / Consulta Movimientos Bancarios Vs Auxiliar Contable Bancos / Consolidado

Al utilizar esta consulta el usuario podrá observar el agregado, por el periodo mensual, de la información relacionada con la cuenta bancaria objeto de consulta. Los datos que muestra la consulta son los siguientes:

- ✓ PCI Conexión
- ✓ Número de Cuenta Bancaria

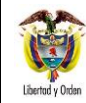

- ✓ Fecha Sistema
- ✓ Fecha Desde
- ✓ Fecha Hasta
- ✓ Saldo inicial de la Cuenta Bancaria
- ✓ Saldo final de la Cuenta Bancaria
- ✓ Saldo contable inicial de la Cuenta Bancaria
- ✓ Saldo contable final de la Cuenta Bancaria

El sistema muestra una pantalla en la cual el usuario deberá seleccionar la cuenta bancaria y el periodo de consulta, que debe ser mensual.

| CONSULTA MOVIMIENTOS BANCARIOS VS AUXILIAR CONTABLE BANCOS |                                        |   |         |  |  |
|------------------------------------------------------------|----------------------------------------|---|---------|--|--|
| Cuenta Bancaria:<br>Fecha Desde:<br>Fecha Hasta:           | Seleccione<br>2017-10-01<br>2017-10-31 | V |         |  |  |
|                                                            |                                        |   | Generar |  |  |

Una vez diligenciados los datos se debe dar clic en la opción Generar.

|       | 🖬 🤊 • 🔍 - 🗋 🤹 🛷 🖛 CON050 - Microsoft Excel 👝 💼 😒                                      |            |                           |             |                 |                             |                               |                                                         |                         |                                   |
|-------|---------------------------------------------------------------------------------------|------------|---------------------------|-------------|-----------------|-----------------------------|-------------------------------|---------------------------------------------------------|-------------------------|-----------------------------------|
| Arc   | Archivo Inicio Insertar Diseño de página Fórmulas Datos Revisar Vista Acrobat 🗅 🖓 🗆 🗊 |            |                           |             |                 |                             | a 🕜 🗆 🗊 🛛                     |                                                         |                         |                                   |
|       | Calit                                                                                 | ri - 11    | - A A = =                 | · 😑 🗞 ·     | 📑 Ajustar texto | General                     | ↓                             |                                                         |                         | A                                 |
| Pe    | gar 🕜 N                                                                               | K <u>S</u> | <u>≫</u> • <u>A</u> • ≡ ≡ | 建 律 律       | 📴 Combinar y d  | centrar - <b>\$</b> - % 000 | Formato D<br>condicional * co | or formato Estilos de Insertar<br>omo tabla * celda * * | Eliminar Formato        | nar Buscary<br>ar • seleccionar • |
| Porta | apapeles 🖫                                                                            | Fuente     | E.                        | Alinea      | tión            | Fa Número                   | E.                            | Estilos                                                 | Celdas N                | odificar                          |
|       |                                                                                       |            |                           |             |                 |                             |                               |                                                         |                         |                                   |
|       | А                                                                                     | В          | С                         | D           | E               | F                           | G                             | Н                                                       | 1                       | J                                 |
|       | BCI Consulan                                                                          | Número de  | Facha Sistama             | Facha Darda | Focha Hasta     | Saldo inicial de la         | Saldo final de la             | Saldo contable inicial de                               | Saldo contable final de |                                   |
| 1     | FCI Conexion                                                                          | Cuenta     | recha Sistema             | recha Desue | recha nasta     | Cuenta Bancaria             | Cuenta Bancaria               | la Cuenta Bancaria                                      | la Cuenta Bancaria      |                                   |
| 2     | 15-01-01-000                                                                          | '310003538 | 2017-08-03 10:50          | '2017-07-01 | 2017-07-31      | 6.996.413,35                | 5.285.003,45                  | 6.996.413,35                                            | 1.045.928,75            | i                                 |
| 3     |                                                                                       |            |                           |             |                 |                             |                               |                                                         |                         |                                   |

## 4.2. Consulta Movimientos Bancarios Vs Auxiliar Contable bancos a nivel detallado

Con esta consulta el usuario podrá observar los movimientos tanto de la información que fue cargada con el(los) extracto(s) versus los movimientos contables aprobados para el mismo rango de fechas definidos en el filtro.

Ruta: CON / Consultas / Consulta Movimientos Bancarios Vs Auxiliar Contable Bancos / Detallado

- ✓ No. Extracto Bancario
- ✓ Id. Mvto. Bancario.
- ✓ Código Mvto. Bancario

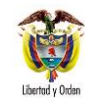

- ✓ Fecha de Operación
- ✓ Número de Operación
- ✓ Consecutivo DRXC
- ✓ Estado del Mvto. Bancario
- ✓ Valor Débito
- ✓ Valor Crédito
- ✓ Id Comprobante Contable
- ✓ Fecha de Registro
- ✓ Código Transacción
- ✓ No. Dcto. Fuente

Г

- No. Orden Bancaria
- ✓ Valor Debe
- ✓ Valor Haber

El sistema muestra la transacción de consulta la cual debe ser diligenciada con los datos de la cuenta bancaria y el período mensual objeto de consulta.

| Cuenta Bancaria: | Seleccione | ~       |
|------------------|------------|---------|
| Fecha Desde:     |            |         |
| Fecha Hasta:     |            |         |
|                  |            | Generar |

| PCI Conexion | Número de<br>Cuenta Bancaria | No. Extracto<br>Brio. | ld. Mvto.<br>Bario. | Código Mvto. Bario.               | Fecha de<br>Operación | Número de<br>Operación | Consecutivo<br>DRXC |
|--------------|------------------------------|-----------------------|---------------------|-----------------------------------|-----------------------|------------------------|---------------------|
| 15-01-01-000 | '310003538                   | 4903117               | 5822865             | CONSIGNACION NACIONAL EN<br>LINEA | '2017-07-10           |                        | 10917               |
| 15-01-01-000 | '310003538                   | 4903117               | 5822866             | CONSIGNACION                      | '2017-07-10           |                        | 11017               |
| 15-01-01-000 | 310003538                    | 5016217               | 5830593             | CONSIGNACION                      | '2017-07-17           |                        | 11117               |
| 15-01-01-000 | '310003538                   | 5209617               | 5845273             | CONSIGNACION                      | '2017-07-24           |                        | 11417               |
| 15-01-01-000 | '310003538                   | 5209617               | 5845274             | CONSIGNACION                      | '2017-07-24           |                        | 11517               |
| 15-01-01-000 | '310003538                   | 4902917               | 5822859             | CR SIN AFECTACION                 | '2017-07-01           |                        |                     |
| 15-01-01-000 | '310003538                   | 4903117               | 5822867             | CR SIN AFECTACION                 | '2017-07-10           |                        |                     |
| 15-01-01-000 | '310003538                   | 5016217               | 5830594             | CR SIN AFECTACION                 | '2017-07-17           |                        |                     |
| 15-01-01-000 | '310003538                   | 5209617               | 5845275             | CR SIN AFECTACION                 | '2017-07-24           |                        |                     |
| 15-01-01-000 | '310003538                   | 4902917               | 5822858             | NOTAS DEBITO                      | '2017-07-01           |                        |                     |
| 15-01-01-000 | '310003538                   | 4903117               | 5822864             | NOTAS DEBITO                      | '2017-07-10           |                        |                     |
| 15-01-01-000 | '310003538                   | 5016217               | 5830592             | NOTAS DEBITO                      | '2017-07-17           |                        |                     |

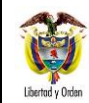

| Estado del Mvto.<br>Bario | Valor Débito | Valor Crédito | ld Comprobante<br>Contable | Fecha de<br>Registro | Código<br>Transacción | No. Dcto.<br>Fuente | No. Orden<br>Bancaria | Valor Debe   | Valor Haber |
|---------------------------|--------------|---------------|----------------------------|----------------------|-----------------------|---------------------|-----------------------|--------------|-------------|
| Contabilizado             | 0            | 425.331,12    | 79080906                   | '2017-07-10          | CNT051                | 10917               |                       | 425.331,12   | 0           |
| Contabilizado             | 0            | 10.200,00     | 79080907                   | '2017-07-10          | CNT051                | 11017               |                       | 10.200,00    | 0           |
| Contabilizado             | 0            | 42.500,00     | 79324351                   | '2017-07-17          | CNT051                | 11117               |                       | 42.500,00    | 0           |
| Contabilizado             | 0            | 3.400,00      | 79676479                   | '2017-07-24          | CNT051                | 11417               |                       | 3.400,00     | 0           |
| Contabilizado             | 0            | 1.545.962,00  | 79676481                   | '2017-07-24          | CNT051                | 11517               |                       | 1.545.962,00 | 0           |
| Homologado                | 0            | 599.952,00    |                            |                      |                       |                     |                       |              |             |
| Homologado                | 0            | 1.659.867,00  |                            |                      |                       |                     |                       |              |             |
| Homologado                | 0            | 3.120.123,00  |                            |                      |                       |                     |                       |              |             |
| Homologado                | 0            | 146.890,57    |                            |                      |                       |                     |                       |              |             |
| Homologado                | 4.484.768,59 | 0             |                            |                      |                       |                     |                       |              |             |
| Homologado                | 1.659.867,00 | 0             |                            |                      |                       |                     |                       |              |             |
| Homologado                | 3.121.000,00 | 0             |                            |                      |                       |                     |                       |              |             |

## 4.3. Consulta Saldos y Movimientos por Unidad Ejecutora

Con esta consulta el usuario puede validar los saldos y movimientos para períodos mensuales, trimestrales, semestrales o anuales, según lo considere necesario dentro del periodo contable.

Ruta: CON / Consultas / Consulta Saldos y Movimientos por Unidad Ejecutora. PERFIL: Consulta UE Contable.

Dado el impacto de esta consulta, la cual podría bloquear la gestión en SIIF Nación, el perfil para realizar la consulta será asociado a usuarios de la Unidad Ejecutora, por tal razón la Administración del SIIF Nación se reserva el control sobre su aprobación.

El sistema muestra una pantalla en la cual el usuario deberá seleccionar la cuenta bancaria y el periodo de consulta:

| CONSULTA SALDOS Y MOVIMIENTOS POR UNIDAD EJECUTORA |             |  |  |  |
|----------------------------------------------------|-------------|--|--|--|
| Fecha Inicial                                      | Fecha Final |  |  |  |
| <b>•</b>                                           |             |  |  |  |
|                                                    |             |  |  |  |
|                                                    | Acostar     |  |  |  |
|                                                    | Aceptar     |  |  |  |

El usuario debe seleccionar obligatoriamente la fecha inicial y la fecha final de la consulta. Una vez diligenciados los campos, se debe dar clic en "Aceptar". El sistema genera la consulta solicitada la cual podrá ser exportarda según la siguiente lista:

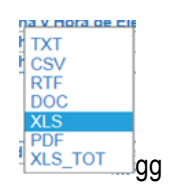

Una vez el usuario seleccione el tipo de archivo al cual va a exportar la información, debe dar clic en el ícono al costado izquierdo.

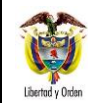

| A              |                                                          |                    |                     |                       |                    |  |  |  |
|----------------|----------------------------------------------------------|--------------------|---------------------|-----------------------|--------------------|--|--|--|
|                |                                                          |                    |                     |                       |                    |  |  |  |
| Codigo PCI que | e solicita consulta 15-01-01                             |                    |                     |                       |                    |  |  |  |
| Descripcion PC | MINISTERIO DE DEFENSA NACIONAL - GESTI                   | ON GENERAL         |                     |                       |                    |  |  |  |
| Fecha y Hora d | e Ejecucion 2017-08-03 11:17:35                          |                    |                     |                       |                    |  |  |  |
| Fecha Desde    | 2017-07-01                                               |                    |                     |                       |                    |  |  |  |
| Fecha Hasta    | 2017-08-31                                               |                    |                     |                       |                    |  |  |  |
|                |                                                          |                    |                     |                       |                    |  |  |  |
| E XIS          | $\checkmark$                                             |                    |                     |                       |                    |  |  |  |
| Cadina         | Description                                              | Policie Installat  | Mariniantes Dabita  | Manimizatore Canality | Colds Final        |  |  |  |
| 1              |                                                          | 442 E01 900 E0E 0/ | 00.011.962.752.62   |                       | 440 571 604 962 02 |  |  |  |
| 1              | ACTIVOS                                                  | 445.591.690.595,04 | 09.911.003.735,03   | 00,652,707,259,57     | 440.371.094.002,02 |  |  |  |
| 1.1            | CAIA                                                     | 03.073.393.930,40  | 0.00                | 90.032.707.336,57     | 02.174.702.363,93  |  |  |  |
| 1.1.05         | CAJA                                                     | 330.000.000,00     | 0,00                | 0,00                  | 330.000.000,00     |  |  |  |
| 1.1.05.02      | Caja menor                                               | 330.000.000,00     | 0,00                | 0,00                  | 330.000.000,00     |  |  |  |
| 1.1.05.02.002  | Cuenta comente                                           | 330.000.000,00     | 0,00                | 0,00                  | 330.000.000,00     |  |  |  |
| 1.1.10         | DEPOSITOS EN INSTITUCIONES FINANCIERAS                   | 63.343.393.930,48  | 3 89.154.076.014,02 | 90.652.707.358,57     | 61.844.762.585,93  |  |  |  |
| 1.1.10.05      | Cuenta corriente                                         | 57.864.677.892,00  | 89.154.076.014,02   | 89.417.419.755,75     | 57.601.334.150,27  |  |  |  |
| 1.1.10.06      | Cuenta de ahorro                                         | 5.478.716.038,48   | 3 0,00              | 1.235.287.602,82      | 4.243.428.435,66   |  |  |  |
| 1.2            | INVERSIONES E INSTRUMENTOS DERIVADOS                     | 50.854.708.705,93  | 0,00                | 0,00                  | 50.854.708.705,93  |  |  |  |
| 1.2.07         | INVERSIONES PATRIMONIALES EN ENTIDADES NO<br>CONTROLADAS | 1.000.000.000,00   | 0,00                | 0,00                  | 1.000.000.000,00   |  |  |  |
| 1.2.07.55      | Sociedades de economia mixta                             | 1.000.000.000,00   | 0,00                | 0,00                  | 1.000.000.000,00   |  |  |  |
| 1.2.08         | INVERSIONES PATRIMONIALES EN ENTIDADES<br>CONTROLADAS    | 55.546.267.566,86  | 0,00                | 0,00                  | 55.546.267.566,86  |  |  |  |
| 1.2.08.32      | Sociedades de economia mixta                             | 55.546.267.566,86  | 0,00                | 0,00                  | 55.546.267.566,86  |  |  |  |
| 1.2.80         | PROVISION PARA PROTECCION DE INVERSIONES<br>(CR)         | -5.691.558.860,93  | 3 0,00              | 0,00                  | -5.691.558.860,93  |  |  |  |
| 1.2.80.34      | Inversiones patrimoniales en entidades no controladas    | -1.000.000.000,00  | 0,00                | 0,00                  | -1.000.000.000,00  |  |  |  |
| 1.2.80.35      | Inversiones patrimoniales en entidades controladas       | -4.691.558.860,93  | 3 0,00              | 0,00                  | -4.691.558.860,93  |  |  |  |
| 1.4            | DEUDORES                                                 | 93.518.917.992,07  | 452.486.593,17      | 2.084.868.242.34      | 91.886.536.342,90  |  |  |  |
| 1401           | INGRESOS NO TRIBUTARIOS                                  | 632 830 424 33     | 627 712 00          | 627 712 00            | 632 839 424 32     |  |  |  |

## 5. ABREVIATURAS, UNIDADES DE MEDIDA Y EXPRESIONES ACEPTADAS

- 5.1. **CSF:** Con Situación de Fondos
- 5.2. DGCPTN: Dirección General de Crédito Púbico y del Tesoro Nacional
- 5.3. SSF: Sin Situación de Fondos
- 5.4. SIIF: Sistema Integrado de Información Financiera.
- 5.5. MHCP: Ministerio de Hacienda y Crédito Público.

## 6. NOTAS Y ADVERTENCIAS

Se encuentran señaladas dentro del cuerpo del documento para dar mayor claridad al lector del mismo.

#### 7. DOCUMENTOS ASOCIADOS

- 7.1. Decreto 1068 del 26 mayo 2015 "Por medio del cual se expide el Decreto Único Reglamentario del Sector Hacienda y Crédito Público".
- 7.2. Resolución 533 del 08 de octubre de 2015, de la Contaduría General de la Nación, "Por la cual se incorpora, en el Régimen de Contabilidad Pública, el marco normativo aplicable a entidades de gobierno y se dictan otras disposiciones".

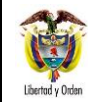

| ONAL  | GUÍA No.20                 | Página 25 de 25                  |
|-------|----------------------------|----------------------------------|
| ombia | Carga y Contabilización de | Código: 95.1 PF-MDNSGDF- G020-12 |
|       | Extractos Bancarios        | Vigente a partir de: 26 DIC 2018 |

- 7.3. Resolución 620 del 26 de noviembre de 2015, de la Contaduría General de la Nación, "Por la cual se incorpora el Catálogo General de Cuentas del Marco Normativo para Entidades de Gobierno".
- 7.4. Resolución de la Contaduría General de la Nación No. 468 del 19 de agosto de 2016 "Por medio de la cual modifica el Catalogo General de Cuentas del Marco Normativo para Entidades de Gobierno".
- 7.5. Resolución 484 del 17 de octubre de 2017, de la Contaduría General de la Nación "Por la cual se modifican el Anexo de la Resolución 533 de 2015 en lo relacionado para el Reconocimiento, Medición, Revelación y Presentación de los Hechos Económicos del Marco Normativo para entidades de Gobierno y el artículo 4° de la Resolución 533 de 2015, y se dictan otras disposiciones".
- 7.6. Circular Externa N° 024 del 15 de mayo de 2017 del Administrador del SIIF Nación SIIF Nación del Ministerio de Hacienda y Crédito Público.
- 7.7. Circular Externa N°45 del 1 de diciembre de 2010 del Ministerio de Hacienda y Crédito Público.
- 7.8. Circular Externa Nº 39 de 2010 del Ministerio de Hacienda y Crédito Público.
- 7.9. Comunicado emitido el 03 de octubre del 2012 por el Ministerio de Hacienda y Crédito Público sobre la transacción "Administración de los documentos de recaudo por clasificar".
- 7.10. Circular Externa N°052 del 20 de agosto de 2014.
- 7.11. Circular Externa No. 015 del 10 de abril de 2015 Ministerio de Hacienda y Crédito Público.
- 7.12. Circular Externa No.036 del 15 de septiembre de 2015 Ministerio de Hacienda y Crédito Público.
- 7.13. Circular Externa No.07 del 5 de febrero de 2016 Ministerio de Hacienda y Crédito Público.
- 7.14. <u>Circular Externa 022 del 23 de abril de 2018, emitido por la Administración SIIF Nación del Ministerio de Hacienda y</u> <u>Crédito Público, "Cambios y mejoras en actualización de versión del SIIF Nación".</u>
- 7.15. Guía Carga de Extractos Bancarios Versión 2 del 21 de noviembre de 2013 Ministerio de Hacienda y Crédito Público.

## 8. ANEXOS

No Aplica

#### 9. DEFINICIONES

9.1. Marca "Afecta Ingresos": Paso transaccional en el aplicativo SIIF que genera contabilidad en la subunidad que realiza esta operación.